## **ING Scanner**

# Pokyny na aktiváciu

Pomocou zariadenia ING Scanner sa môžete jednoducho prihlásiť do aplikácie InsideBusiness a podpisovať objednávky.

Najprv však musíte skener aktivovať.

Nižšie nájdete podrobné pokyny na aktiváciu.

#### Čo budete potrebovať?

- Funkčné skenovacie zariadenie
- Vaše ID používateľa

#### Pripravte skener:

ING

- Vložte batérie do skenera
- Zapnite skener jedným silným stlačením tlačidla napájania
- Vyberte si jazyk. Výber uskutočnite stlačením ľavého sivého tlačidla a pravého sivého tlačidla

#### Jednoduchá aktivácia v dvoch krokoch:

- Overte svoju totožnosť
- Aktivujte skener

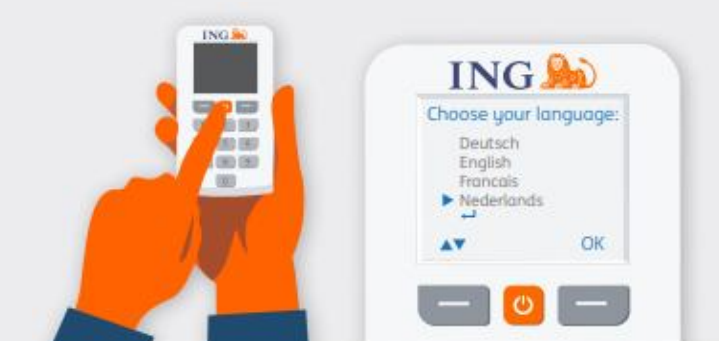

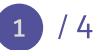

### Overte svoju totožnosť

#### Prejdite na lokalitu <u>https://ingwb.com/activate</u>

Zaistite bezpečnosť svojho pripojenia k lokalite **ingwb.com**.

Viac informácií o bezpečnosti nájdete na stránke <u>Tipy na bezpečné internetové bankovníctvo</u>.

Prečítajte si pokyny na webovej stránke a stlačte tlačidlo "Spustiť aktiváciu".

| ING ಖ |                                                                                                    | English 🔻 |
|-------|----------------------------------------------------------------------------------------------------|-----------|
|       | Activate ING Scanner                                                                                                    |           |
|       | Before you start<br>Carefully read the flyer you received with your ING Scanner.<br>Put the batteries in the scanner and set the language.<br>Start activation |           |
|       | More about insideBusiness     Privacy & cooke statement     Contact                                                                                            |           |

#### Pri "overení pomocou e-mailu" je potrebné vyplniť:

- Vaše ID používateľa (nájdete ho v uvítacom emaile aplikácie InsideBusiness)
- Váš dátum narodenia
- Vašu e-mailovú adresu zaregistrovanú v aplikácii InsideBusiness

Ak sú všetky informácie správne, dostanete e-mail s ďalšími pokynmi.

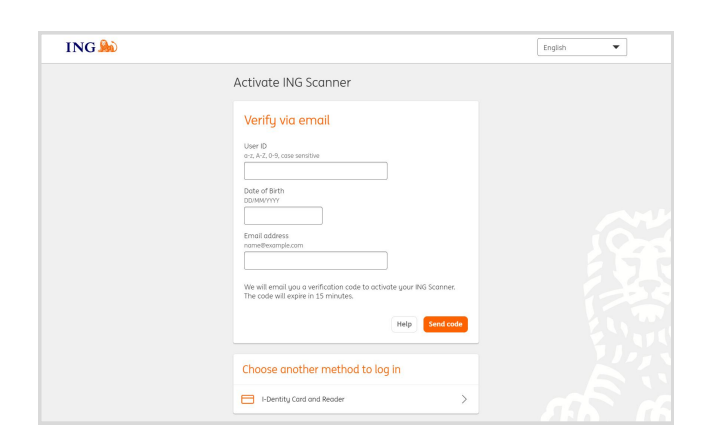

## Aktivujte svoj skener

#### Spustiť aktiváciu

Po úspešnom prihlásení môžete vykonať aktiváciu v 4 krokoch.

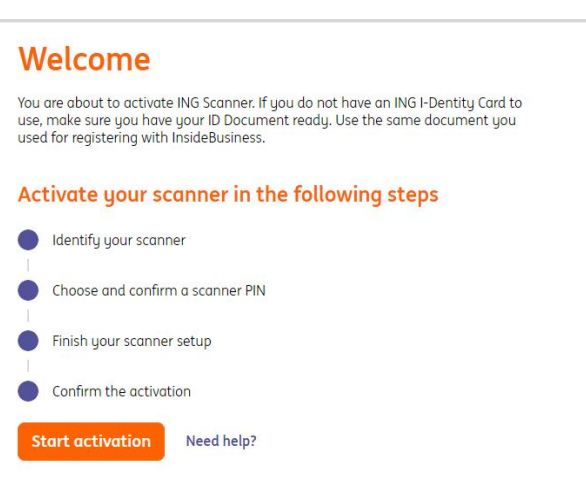

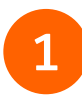

#### Krok 1 zo 4 Identifikujte skener

- Naskenujte farebný kód pomocou fotoaparátu skenera
- Vyplňte sériové číslo zobrazené na obrazovke skenera

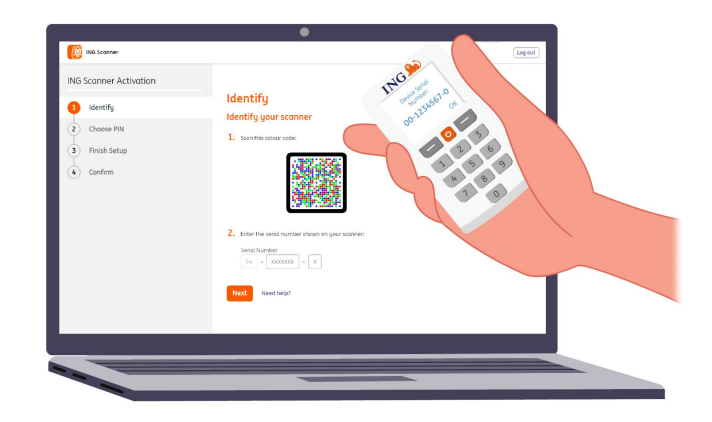

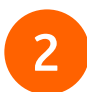

#### Krok 2 zo 4 Vyberte kód PIN pre skener

Váš kód PIN je dôverný a slúži len na osobné použitie.

- Naskenujte farebný kód pomocou fotoaparátu skenera
- Skener vás požiada o zadanie kódu PIN
- Vyberte si 5 8-miestny kód PIN a dvakrát ho zadajte na skeneri na potvrdenie
- Na skeneri sa zobrazí 15-miestny kód. Kód vyplňte na webovej stránke

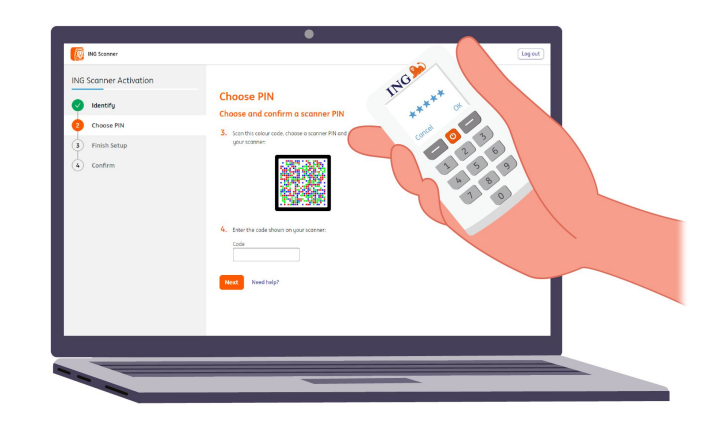

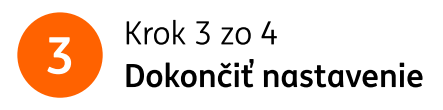

- Znova naskenujte farebný kód pomocou fotoaparátu skenera
- Vyplňte 9-miestny kód na webovej stránke

| NG Scanner Activation       | ING                             |       |
|-----------------------------|---------------------------------|-------|
| 🖉 Identify                  | Finish Setup                    | and a |
| Choose PIN                  | S Smithereday rate              | 0 3   |
| 8 Finish Setup              |                                 | 2 6   |
| <ul> <li>confirm</li> </ul> | C. for for task how my purchase |       |
|                             |                                 |       |

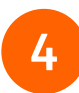

#### Krok 4 zo 4 **Potvrdenie aktivácie**

Na potvrdenie aktivácie skenera máte tieto možnosti:

- Číslo dokladu totožnosti
- Aktivačný kód
- Prostredníctvom správcu spoločnosti

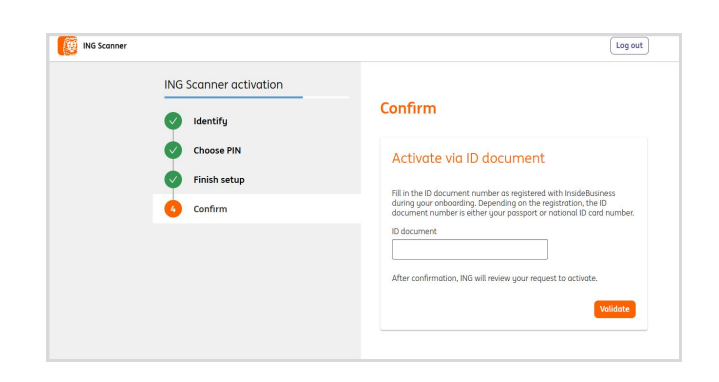

### Váš skener je teraz pripravený na používanie.

Prejdite na stránku <u>https://insidebusiness.ingwb.com</u> a prihláste sa pomocou svojho zariadenia ING Scanner!

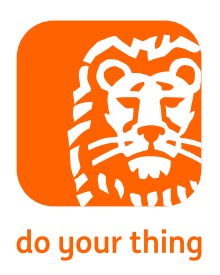